### 『承攬商入廠登錄系統』操作說明 20181105 更新

一、開啟 <u>http://www.tsutw.com.tw</u>, 『聯絡我們』→ 『承攬商入廠登錄系統』

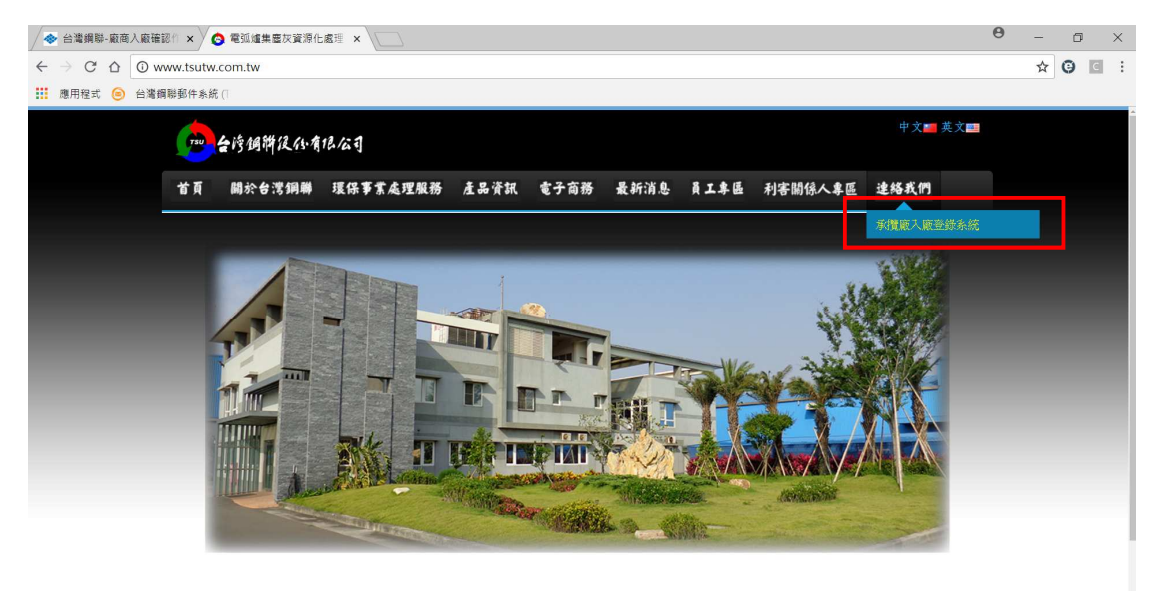

192.168.1.199/servlet/jform?file=poc\_tsu\_pur.dat&init\_func=廠商入廠登記

二、登入帳號密碼 (統編)

|                                                                                                    | (_ @  × |
|----------------------------------------------------------------------------------------------------|---------|
| ← → C △ ③ *#±   61.221.225.73.3999/serv[et]form?file=poc_tsu_purdat.                                                                    | * 2 🔘 : |
| 📕 Liferey 📕 AVIS 📕 MQL4 📕 HTTNL 📕 EG WEB 📕 FOREX 📕 WP 📕 Puch Notifications 🗎 AVIS Centification 🕒 第258999 🔨 🦇 GRUSERS (1) 🌾 10058799984 | 📕 Hiebr |
|                                                                                                    |         |
|                                                                                                    |         |
|                                                                                                    |         |
|                                                                                                    |         |
|                                                                                                    |         |
|                                                                                                    |         |
|                                                                                                    |         |
|                                                                                                    |         |
|                                                                                                    |         |
|                                                                                                    |         |
| 子悔 东入 贩 科 4 多 4 5                                                                                                    |         |
| 净11見 li 八 li 又 或 示 約 <sub>登入平台</sub>                                                                                                    |         |
|                                                                                                    |         |
|                                                                                                    |         |
|                                                                                                    |         |
| 07                                                                                                    |         |
|                                                                                                    |         |
| Submit                                                                                                    |         |
| BUTERINFO 2007 - The Sext Resolution Of V20x1080                                                                                        |         |
|                                                                                                    |         |
|                                                                                                    |         |
|                                                                                                    |         |
|                                                                                                    |         |
|                                                                                                    |         |
|                                                                                                    |         |
|                                                                                                    |         |
|                                                                                                    |         |
|                                                                                                    |         |
|                                                                                                    |         |
|                                                                                                    |         |

#### 三、廠商員工資料建立維護

| 承攬商入           | 廠登錄系統           | 廠商入廠登記 <u>廠商入廠</u> 查詢 / 修订 | 收 廠商員工資料建立維護 |       |      |
|----------------|-----------------|----------------------------|--------------|-------|------|
| 承擅商人廠登錄系統/廠商員工 | 資料建立維護          |                            | Your Text    |       |      |
| 南井日王の小         | 174 ->- 10 ->20 |                            |              | 8 2 7 |      |
|                | 建亚維護            |                            |              |       |      |
| 查詢             | 存檔              |                            |              |       | mple |
| 廠商代號           | 姓名              | 身分證號                       | 手機號碼         | 是否為外勞 |      |
| 29             | 康;              | A123456789                 |              |       |      |
| 29             | 張               | A121355                    |              |       |      |
| 29             | 徐1              | 11225468                   |              | 1     | pur  |
| 29             | 李               | F123456789                 |              | 1     |      |
|                |                 |                            |              |       |      |
| 新増資料 刪除        |                 |                            |              |       |      |

- 1. 按下新增資料-會出現一列空白列。
- 輸入相關資料-在姓名、身分證號、手機號碼輸入相關資訊,如果是外勞請 直接勾選(不會檢查身分證號,但必須輸入戶照或居留證號碼)。
- 3. 依序輸入完後,按下存檔。

| 系攬商入     | 廠登錄系統<br>### <b>#</b> ## | <b>新商人取登記                                     </b> | 查前 / 你改 <b>廠商員工資料建立</b> 維 | SAMP    |    |
|----------|--------------------------|----------------------------------------------------|---------------------------|---------|----|
| 廠商員工資料   | 建立維護                     |                                                    | t Your Je                 | at Long |    |
| 直詢       | 存檔 3.依序                  | 輸入完成後,按下存檔                                         |                           |         | ι. |
| 廠商代號     | 姓名                       | 身分證號                                               | 手機號碼                      | 是否為外勞   |    |
| 01603129 | 方世玉                      | A123456789                                         | 0932123456                |         |    |
| 01603129 | 蔡愕                       | FF5678                                             | 0955223344                |         |    |
| 01603129 | 張景嵐                      | B123456789                                         | 0912968968                |         |    |
| 1 按下新禅咨8 | 2.输入相                    | 科資間                                                |                           |         |    |
| 新增資料 删除  |                          |                                                    |                           |         |    |

四、廠商入廠登記

- 1. 輸入相關欄位資訊施工起始日期、施工迄止日期、施工地點、作業內容
- 2. 勾選是否為 高架 / 吊掛 / 動作作業、備註

| 一一一一一一一一一一一一一一一一一一一一一一一一一一一一一一一一一一一一一一一 | 承攬商入廠                 | 登錄系統       | <b>廠商入廠登記</b> | 制入廠查詢/修改 廠购員工員 | 和建立維維      | Tot tour to | AN   | 11 |
|-----------------------------------------|-----------------------|------------|---------------|----------------|------------|-------------|------|----|
| (                                       | 廠商入廠登記                |            |               |                |            | all a d     |      |    |
|                                         | 存檔                    |            |               |                |            |             |      |    |
|                                         | 廠商代號<br>施工起始日期        | 2018/10/18 |               | 施工迄止日期         | 2018/10/25 | <b>v</b>    |      |    |
|                                         | <u>施工地點</u><br>□ 高架作業 | ] 吊掛作業     | □動火作業         | 作業內容           |            |             |      |    |
|                                         | 備註                    |            |               |                |            |             |      |    |
|                                         | 序號 主要職                | 絡人         | 姓名            | 身分證字號          |            | <i>₩</i>    | 附件檔案 | 上傳 |
|                                         |                       |            |               |                |            |             |      |    |
|                                         |                       |            |               |                |            |             |      |    |
|                                         |                       |            |               |                |            |             |      |    |
|                                         |                       |            | _             |                |            |             |      | Þ  |
|                                         | 新增明細                  |            |               |                |            |             |      |    |

#### 3. 入廠人員資料輸入

- (1) 於畫面下方按下「新增明細」,表格會出現一比空白列。
- (2) 按下姓名欄位中的下拉按鈕,選擇要入廠人員,如果清單找不到資料或 資料需要更正請回到【三 廠商員工資料建立維護】作業中新增或修 改。選擇一筆之後會將姓名、身分證字號與手機號碼代入表格列中,再 上傳勞保、團保或意外險附件資料,完成後在新增下一筆。
- (3) 依入廠人員人數,依序新增明細。

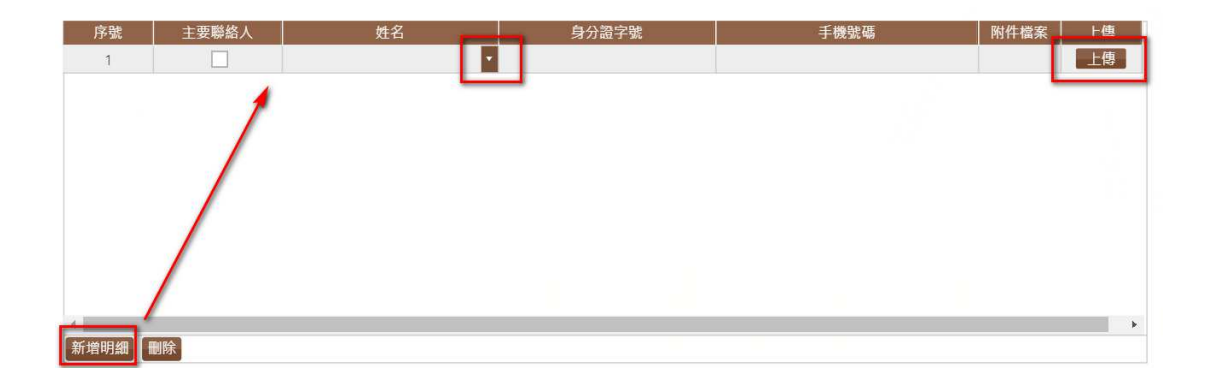

| /#=+        |       | -   | 1 |            | 清空 X       | 1          |
|-------------|-------|-----|---|------------|------------|------------|
| 「用っ工        |       | 姓往  | 名 | 證件號碼       | 聯絡電話       | 1          |
|             |       | 張景嵐 |   | B123456789 | 0912968968 |            |
|             |       | 方世玉 |   | A123456789 | 0932123456 |            |
| 序號          | 主要聯絡人 | 蔡锷  |   | FF5678     | 0955223344 |            |
| 1           |       |     |   |            |            | 0932123456 |
|             |       |     |   |            |            |            |
|             |       | ·   |   |            |            |            |
|             |       |     |   |            |            |            |
|             |       |     |   |            |            |            |
|             |       |     |   |            |            |            |
|             |       |     |   |            |            |            |
|             |       |     |   |            |            |            |
|             |       |     |   |            |            |            |
|             |       |     |   |            |            |            |
|             |       |     |   |            |            |            |
| 4           |       |     |   |            |            |            |
| ☆斤+崎田日 4回 □ | A111  |     |   |            |            |            |

 以上資訊輸入完畢之後,按下上方『存檔』按鈕即可完成申請動作,待公司 審核完成後即可依日期入廠。

## 五、廠商入廠查詢、修改

## 1. 按下『查詢』按鈕

|              | 台灣銀聯-廠商人廠確認《 × 🚫 🕯     | <b>111/2/11/2</b> /2/2/2/2/2/2/2/2/2/2/2/2/2/2/ | × ◆ 承攬商入廠登請条            | #-#: ×            |           |       |      |        | 0 - 0    | ×    |
|--------------|------------------------|-------------------------------------------------|-------------------------|-------------------|-----------|-------|------|--------|----------|------|
| $\leftarrow$ | → C △ ① 192.168.1.199/ | servlet/jform?file=                             | poc_tsu_pur.dat&locale= | =TW&init_func=廠商/ | 人廠查詢 / 修改 |       |      |        | ☆ 0      | c :  |
| ш            | 應用程式 😑 台灣調聯整件系統 (1     |                                                 |                         |                   |           |       |      |        |          |      |
| 7            | 承攬商入廠                  | 登錄系                                             |                         | 登記 廠商入廠查          | 詢/修改      |       | LD/L |        |          | 4    |
| 承            | 斯商人廠登錄系统 / 廠商人廠查詢 / 惇i | ×                                               |                         |                   | ur ferr   |       |      | sample | text 🚡 🌏 | \$   |
|              | 廠商入廠查詢 /               | 修改                                              |                         |                   |           |       |      |        | Ê ()     | -    |
| <            | 查詢  存檔                 |                                                 |                         |                   |           |       |      |        |          | 2    |
|              | 廠商代碼 主                 | 要聯絡人                                            | 施工起日                    | 施工迄日              | 姓名        | 身分證字號 | 手機號碼 | 核准狀態   |          | rext |
|              |                        |                                                 |                         |                   |           |       |      |        |          |      |
|              |                        |                                                 |                         |                   |           |       |      |        |          | 1    |
|              |                        |                                                 |                         |                   |           |       |      |        |          |      |
|              |                        |                                                 |                         |                   |           |       |      |        |          |      |
|              |                        |                                                 |                         |                   |           |       |      |        |          |      |
|              |                        |                                                 |                         |                   |           |       |      |        |          |      |
| -            |                        |                                                 |                         |                   |           |       |      |        |          |      |
| 00           |                        |                                                 |                         |                   |           |       |      |        |          |      |

2. 輸入查詢條件(施工起日、施工迄日...等等),按下『送出』

| 台灣跟聯一般  | 第八胎端部11 × (③ 電弧燈測整次置次1         |                               |                         |       |
|---------|--------------------------------|-------------------------------|-------------------------|-------|
|         | ① 192.168.1.199/servlet/jform? | file=poc_tsu_pur.dat&locale=T | W&init_func=廠商入廠查詞 / 修改 | ☆ 3 🖸 |
| SHIER C |                                | _                             | 査詢                      |       |
|         | Contraction of the             |                               |                         |       |
|         | 查詢條件                           |                               |                         |       |
|         |                                | 施工起日                          |                         |       |
|         |                                | 施工迄日                          | V                       |       |
|         |                                | 姓名                            |                         |       |
|         |                                | 身分證字號                         |                         |       |
| 4       |                                | 手機號碼                          |                         |       |
|         |                                |                               | 送出 關閉                   |       |
| _       |                                |                               |                         |       |
| h-      |                                |                               |                         |       |
| I       |                                |                               |                         |       |

3. 核准狀態為『入廠審核』時,都還可以修改 姓名、身分證字號與手機號碼

| 韵 存檔 |       |            |            |     |       |      |      |
|------|-------|------------|------------|-----|-------|------|------|
| 感商代碼 | 主要聯络人 | 施丁把日       | 施工农日       | 姓名  | 自心感空躁 | 手機陡硬 | 修准非截 |
| 5    |       | 2018/07/30 | 2018/08/24 | 張三豐 |       | 0    | 人廠審核 |
| s    |       | 2018/07/30 | 2018/08/24 | 謝述  |       | 0 9  | 入廠審核 |

# 如有缺件,後方會提示『補件說明』。

| 1 | 🔶 6 K | 會捐削-販賣人居 | F#121 × 🗸 🇿 電気編集電法        | 27628 × 🗸 🔷 #22         | Xebere-e: ×               |          |      |           | -    |     | - | ×    |
|---|-------|----------|---------------------------|-------------------------|---------------------------|----------|------|-----------|------|-----|---|------|
| ~ |       | COC      | 192.168.1.199/servlet/jfc | orm?file=poc_tsu_pur.da | t&locale=TW&init_func=廠商/ | 廠查詢 / 修改 |      |           | 3    | ☆ G |   | :    |
| = | 應用    | NEX 🧿 61 | <b>岩詞聯那件</b> 系统(1         |                         |                           |          |      |           |      |     |   | 1    |
|   |       | 查詢       | 存檔                        |                         |                           |          |      |           |      |     |   | 1    |
|   |       | ∎⊟       | 施工迄日                      | 姓名                      | 身分證字號                     | 手機號碼     | 核准狀態 | 補件說明 詳細資訊 |      |     |   |      |
|   |       | 7/23     | 2018/07/25                | 康志強                     |                           |          | 核准結案 | 查看資料      |      |     |   |      |
|   |       |          |                           |                         |                           |          |      |           |      |     |   |      |
|   |       |          |                           |                         |                           |          |      |           |      |     |   | P    |
|   |       |          |                           |                         |                           |          |      |           |      |     | _ | Text |
|   |       |          |                           |                         |                           |          |      |           |      |     |   |      |
|   |       |          |                           |                         |                           |          |      |           |      |     |   |      |
|   |       |          |                           |                         |                           |          |      |           |      |     |   |      |
|   |       |          |                           |                         |                           |          |      |           |      |     |   |      |
|   |       |          |                           |                         |                           |          |      |           |      |     |   |      |
|   |       |          |                           |                         |                           |          |      |           |      |     |   |      |
|   |       |          |                           |                         |                           |          |      |           |      |     |   |      |
| A |       |          |                           |                         |                           |          |      |           | _    |     |   |      |
|   | 1     |          |                           | _                       |                           |          |      |           | - 10 |     |   |      |
|   |       |          |                           |                         |                           |          |      |           |      |     |   |      |